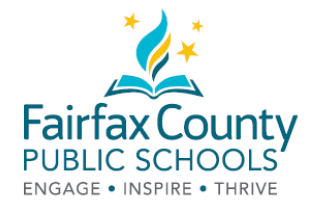

# Cómo sacar prestado libros electrónicos (*eBooks*) del Centro de Recursos para Padres (PRC) de FCPS

¡¡El centro PRC ahora tiene libros electrónicos!! Qué maravilla que estos excelentes recursos, que serán de gran ayuda para ustedes, estén disponibles.

1. Revisen el catálogo de nuestra biblioteca: https://bit.ly/2Q0okFW

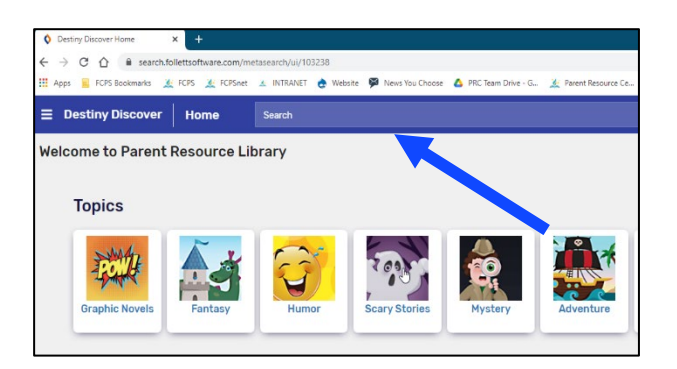

2. Hagan clic en el título del libro. Busquen el ícono eBook.

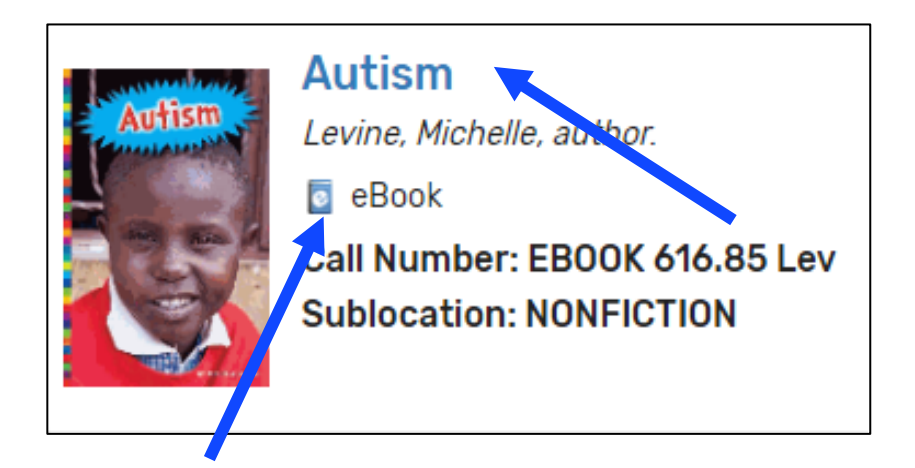

3. Hagan clic en el recuadro azul para iniciar sesión.

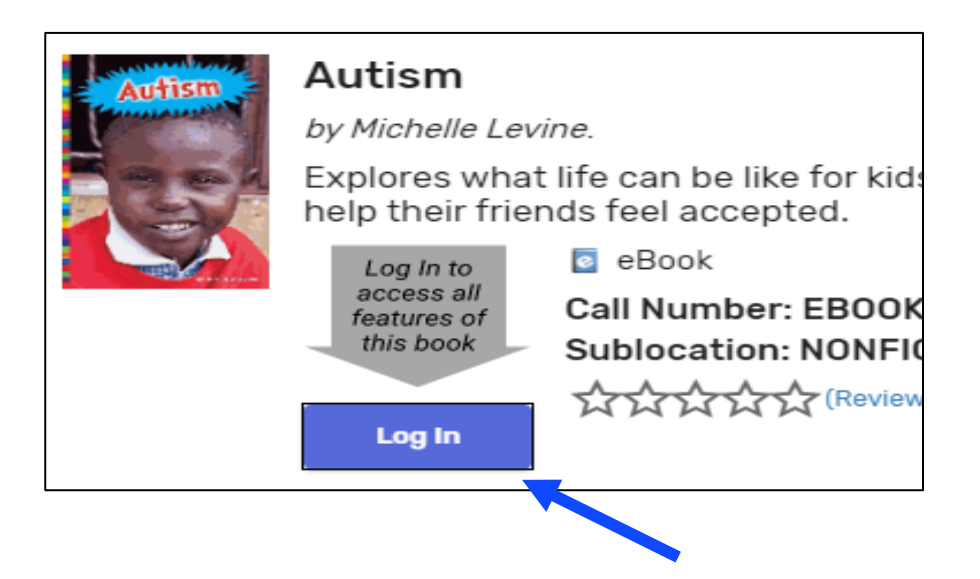

4. Ingresen usando el correo electrónico que dieron cuando sacaron prestado materiales anteriormente. Por favor, <u>envíen un correo electrónico</u> al centro PRC: <u>prc@fcps.edu</u> para crear una cuenta si nunca han sacado prestado materiales del centro.

| Personal de FCPS               | Familias y comunidad de FCPS                                                                                                    |
|--------------------------------|----------------------------------------------------------------------------------------------------|
| Ļ                              | Ļ                                                                                                    |
| Log in using your account with | Log in using your Follett account                                                                                                    |
| Fairfax County Public Schools  | Or Username                                                                                                    |
|                                | Password                                                                                                    |
|                                | Trouble logging in? Ask your media specialist or librarian. Cancel Submit                                                                                                   |
| Ļ                              | Ļ                                                                                                    |
|                                | Nombre de usuario: todo lo que esté antes                                                                                                    |
| Usen sus credenciales de FCPS  | de @nombrededominio (por ejempio,<br>Verizon.Net, Yahoo.com, Gmail.com)                                                                                                    |
|                                | Contraseña: prc1234                                                                                                    |
|                                | Si ustedes quieren cambiar su contraseña<br>de la preconfigurada <b>prc1234</b> , o si desean<br>que se la cambien, contáctense con el<br>centro PRC: <u>prc@fcps.edu</u> . |

5. Hagan clic en el recuadro azul que dice Open (abrir)

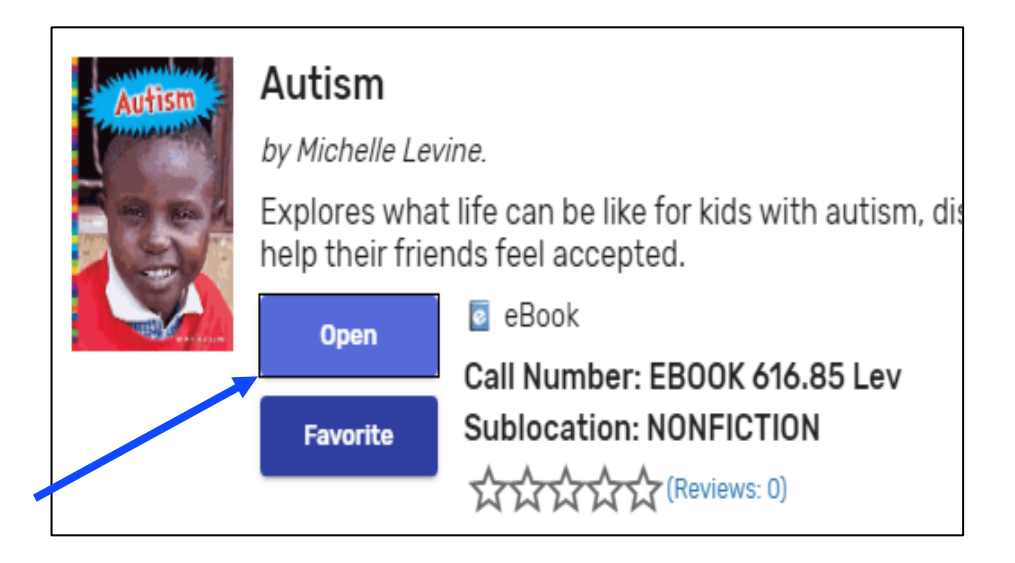

6. Si el libro está disponible para sacarlo prestado, ustedes pueden escoger *Open Now* (abrir ahora), *Add to Favorites* (añadir a favoritos) o *Checkout* (sacar prestado).

|            | Autism                                                                                                    | <mark>Autism</mark>      | Open Now         |              |
|------------|----------------------------------------------------------------------------------------------------|--------------------------|------------------|--------------|
|            |                                                                                                    | Available: 1 / 1 - eBook | Add To Favorites | $\heartsuit$ |
|            | Explores what life can be like for kids with <mark>autism</mark> , discussing the different ways<br>autism can affect children, such as making them feel better when they spend<br>time by themselves, and how kids with autistic friends can help their friends feel<br>accepted. | Checkout                 | ~                |              |
|            |                                                                                                    | More Info                |                  |              |
| Disponible |                                                                                                    | Rate this!               |                  |              |

7. Si el libro no está disponible, ustedes podrán escoger *Preview* (vista preliminar), *Add to Favorites* (añadir a favoritos) o *Request* (solicitarlo).

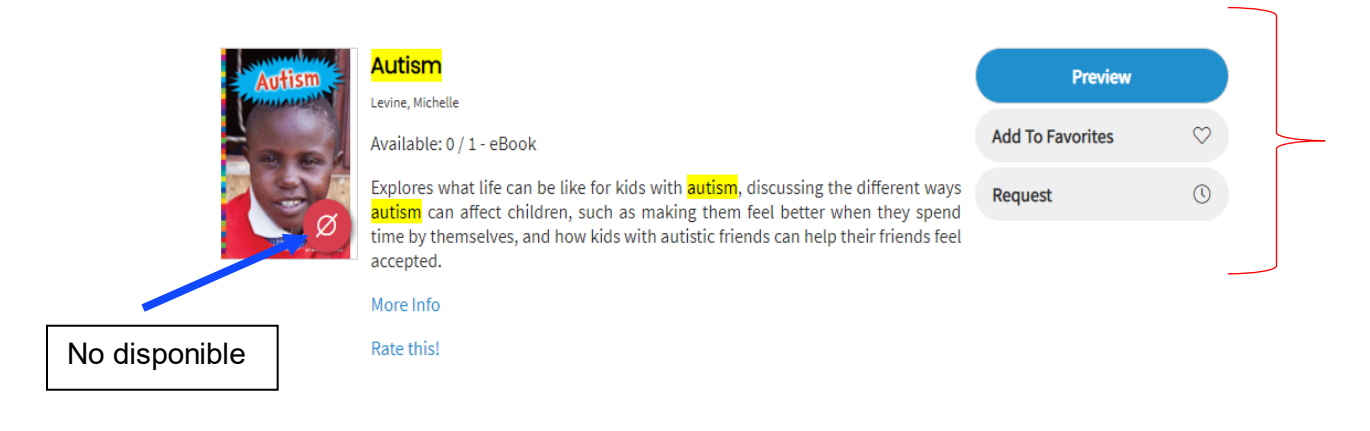

8. Una vez que lo sacaron prestado, hagan clic en Open Now (abrir ahora).

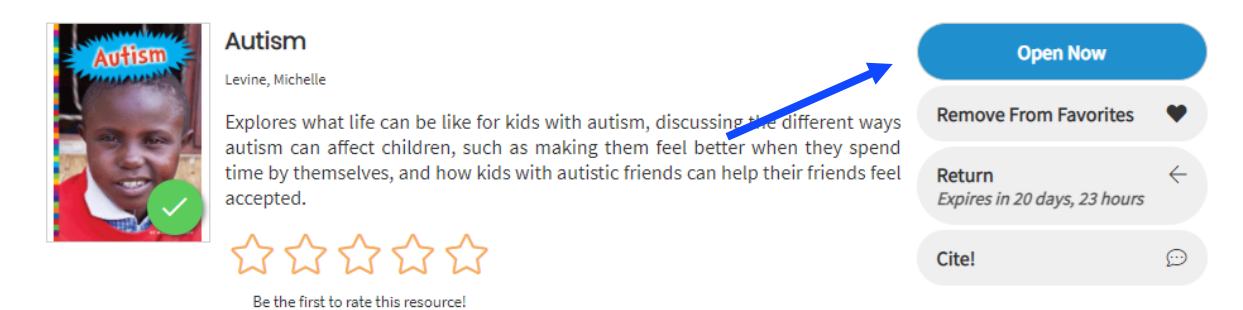

9. ¡Disfruten!

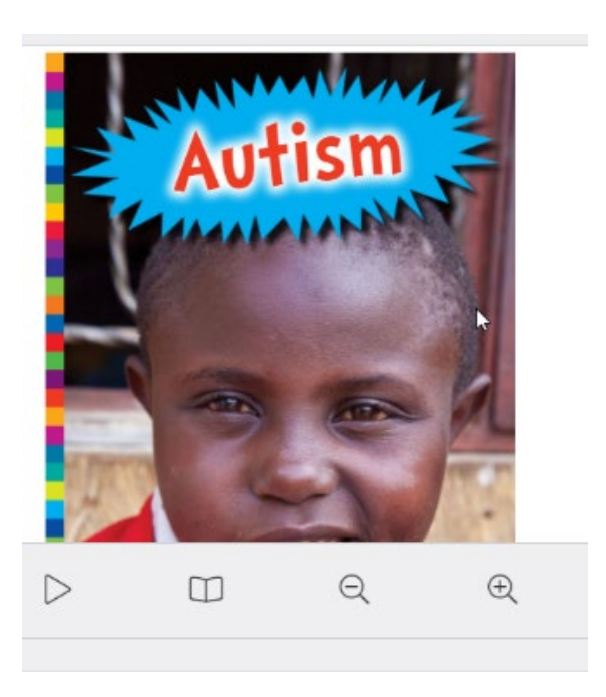

### Cómo hacer búsqueda SOLO de libros electrónicos

1. Escojan Search Options (opciones de búsqueda):

| Destiny Discover    | llomo           | Sourceh | A Search Ontions |
|---------------------|-----------------|---------|------------------|
|                     | nome            |         | a search options |
| Welcome to Parent R | Resource Librai | у       |                  |

2. Establezcan el formato: eBook y Search (buscar)

| Search Options   |             | ×      |
|------------------|-------------|--------|
| Туре             |             |        |
| Keyword          |             | •      |
| Format           |             |        |
| eBook            |             | *      |
| Sublocation      |             |        |
| Unlimited        |             | *      |
| Clear All Fields | Set Options | Search |
|                  |             |        |

3. Exploren todos los libros electrónicos o tipeen un tema en la búsqueda

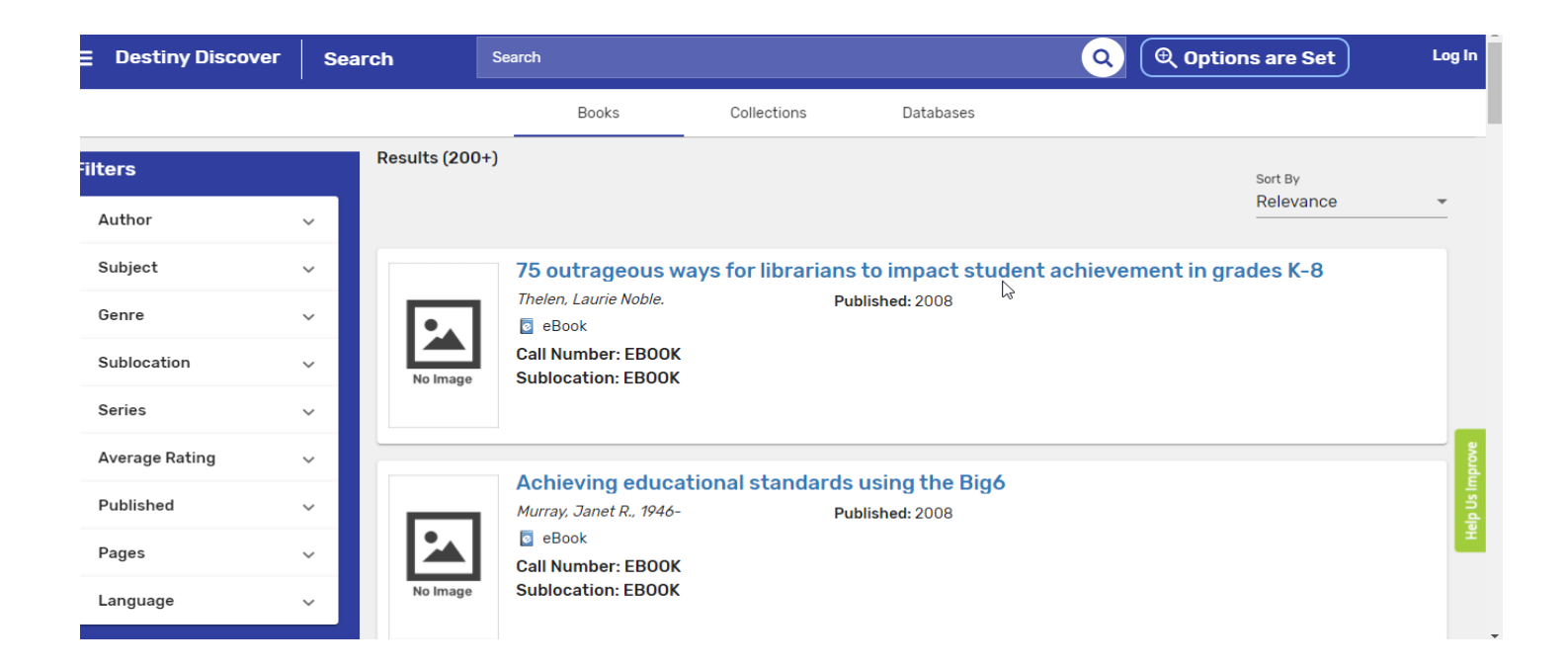

## Cómo tener acceso a su libro electrónico del Centro de Recursos para Padres de FCPS

- 1. Ingresen a: <u>https://fairfax.mackinvia.com/Enter/NoAuto</u>
- 2. En el recuadro de School/Library Name, tipeen FCPS Parent Resource Center

| 8 | Sign Ir<br>Log in to your site's Macking | VIA account                                       |
|---|------------------------------------------|---------------------------------------------------|
|   | FCPS P                                   | School/Library Name                               |
|   | FCPS PARENT RESOURCE CENTER, DUNN LO     | DRING, VA                                         |
|   | Password                                 | THE PARTY AND AND AND AND AND AND AND AND AND AND |
|   | Login                                    | Administrator?                                    |

3. Escojan *Log In* (quizás quieran incluirlo en su lista de sitios web favoritos para ingresar fácilmente cuando quieran).

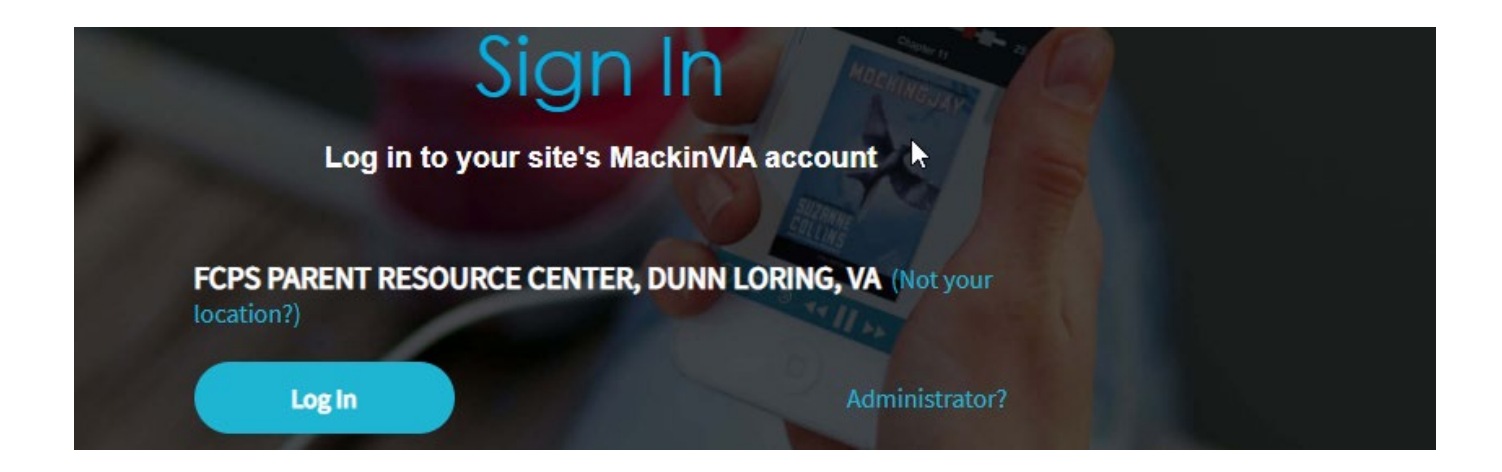

4. Ingresen usando el correo electrónico que dieron cuando sacaron prestado materiales anteriormente. Por favor, <u>envíen un correo electrónico</u> al centro PRC: <u>prc@fcps.edu</u> para crear una cuenta si nunca han sacado prestado materiales del centro.

|                       | Log in using your account with |                                                           | Log in using your Follett account                                                                              |
|-----------------------|--------------------------------|-----------------------------------------------------------|----------------------------------------------------------------------------------------------------|
|                       | Fairfax County Public Schools  | Or                                                        | Username                                                                                                    |
|                       | La <sup>2</sup>                |                                                           | Password                                                                                                    |
|                       |                                |                                                           | Trouble logging in? Ask your media specialist or librarian.                                                    |
|                       |                                |                                                           | Cancel Submit                                                                                                  |
|                       |                                |                                                           |                                                                                                    |
| Personal de FC        | PS                             | Familias                                                  | y comunidad de FCPS                                                                                            |
| Ļ                     |                                |                                                           | Ļ                                                                                                    |
| Usen sus credenciale  | s de FCPS                      | Nombre<br>antes de<br>ejemplo, '<br>Gmail.cor<br>Contrase | <b>de usuario</b> : todo lo que esté<br>@nombrededominio (por<br>Verizon.Net, Yahoo.com,<br>m)<br>eña: prc1234 |
| 5. Escojan el ícono o | de la mochila                  |                                                           |                                                                                                    |
|                       |                                |                                                           |                                                                                                    |
| FCPS PAR              | ENT RESOURCE CENTER            |                                                           | Welcome, Lisa! 📋 Help   My Profile   Exit                                                                      |
| FCPS<br>MARKY HSSURGE |                                |                                                           | Search Resources Q                                                                                             |
| () Home →             | ⊳<br>Newest                    |                                                           |                                                                                                    |
|                       |                                |                                                           |                                                                                                    |

6. Escojan Checkouts (libros prestados)

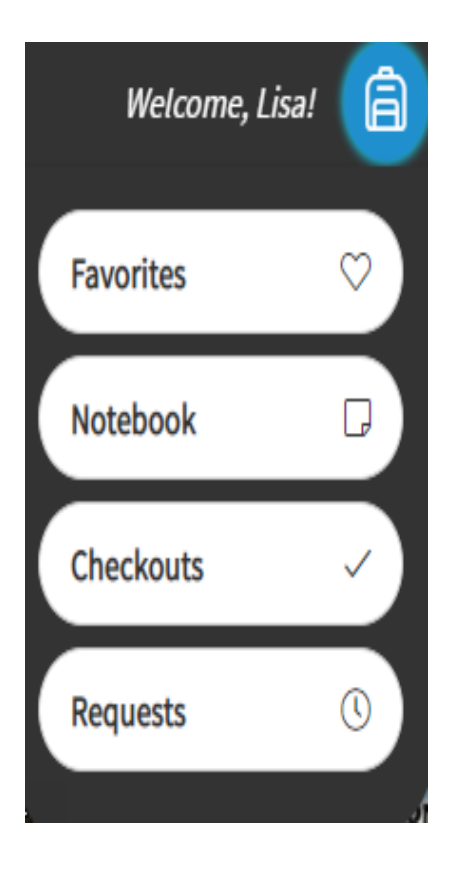

7. Escojan de este Menú

#### View Past Checkouts

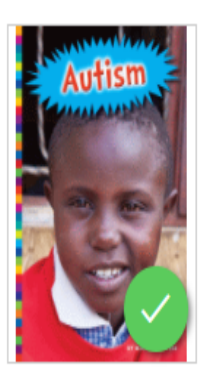

#### Autism

Levine, Michelle

Explores what life can be like for kids with autism, discussing the different ways autism can affect children, such as making them feel better when they spend time by themselves, and how kids with autistic friends can help their friends feel accepted.

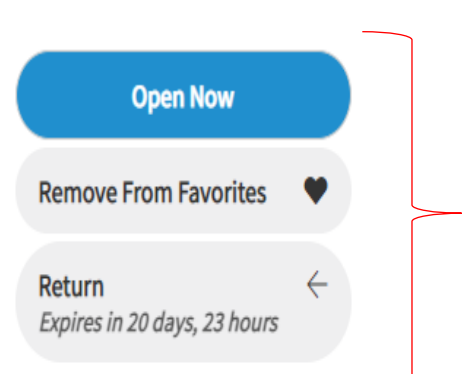

More Info

Expires On 9:20 AM, Wednesday, May 5, 2021